## RV110W的高级无线设置

## 目标

使用Web配置实用程序,用户可以更改RV110W上的各种无线设置,使路由器以最佳性能运行。本文介绍如何在RV110W上配置高级无线设置。

## 适用设备

• RV110W

## 步骤

步骤1.使用Web配置实用程序选择Wireless > Advanced Settings。将打开"高级设置"页。

| Advanced Settings        |                   |                                                 |
|--------------------------|-------------------|-------------------------------------------------|
| Advanced Configuration   |                   |                                                 |
| Frame Burst:             | Enable            |                                                 |
| WMM No Acknowledgement:  | Enable            |                                                 |
| Basic Rate:              | Default           | •                                               |
| Transmission Rate:       | Auto              | •                                               |
| N Transmission Rate:     | Auto              |                                                 |
| CTS Protection Mode:     | © Disabled ◉ Auto |                                                 |
| Beacon Interval:         | 100               | Milliseconds (Default : 100, Range : 40 - 3500) |
| DTIM Interval:           | 1                 | (Default : 1, Range : 1 - 255)                  |
| Fragmentation Threshold: | 2346              | (Default : 2346, Range : 256 - 2346)            |
| RTS Threshold:           | 2347              | (Default : 2347, Range : 0 - 2347)              |
| Save Cancel              |                   |                                                 |

步骤2.在Frame Burst右侧,选中**Enable**复选框以设备制造商允许的最佳性能在网络上运行无 线设备。

步骤3.在WMM No Acknowledgement(WMM无确认)右侧,选中**Enable**(启用)复选框以 更高效地发送数据,但可能会发生更多错误。

步骤4.从Basic Rate下拉菜单中,选择设备可以传输的速率。

- 1-2 Mbps 此选项最适用于较旧的无线技术。
- •默认 此选项以所有标准无线速率传输。

• 全部 — 此选项以所有无线速率传输。

步骤5.如果无线网络模式不是N-Only,请从Transmission Rate下拉菜单中选择数据传输速率。无线网络模式可以在无线>基**本设置中设置**。

注意:Auto使用可用的最快数据传输速率。

步骤6.如果无线网络模式为N-Only,请从N Transmission Rate下拉菜单中选择数据传输速率 。

第7步:在CTS保护模式右侧,单击**禁用**单选按钮以禁用允许发送(CTS)保护,该保护检查进 出网络的所有无线传输,或单击**自动**仅在必要时使用CTS保护。

步骤8.在Beacon Interval字段中,输入发送数据包以同步无线网络的时间(以毫秒为单位)。

步骤9.在DTIM间隔中,输入信标数据包包含网络新数据的频率,也称为传输流量指示消息 (DTIM)。

步骤10.在分片阈值中,输入数据包最大大小的值,然后将其分片以便于传输。

步骤11.在RTS阈值字段中,输入发送权(RTS)阈值值,该值是服务器开始重新调整数据包大小 之前数据包的最小大小。

步骤12.单击"保存"保存更改,或单击"取消"放弃更改。